# **KSU Incident Report Review**

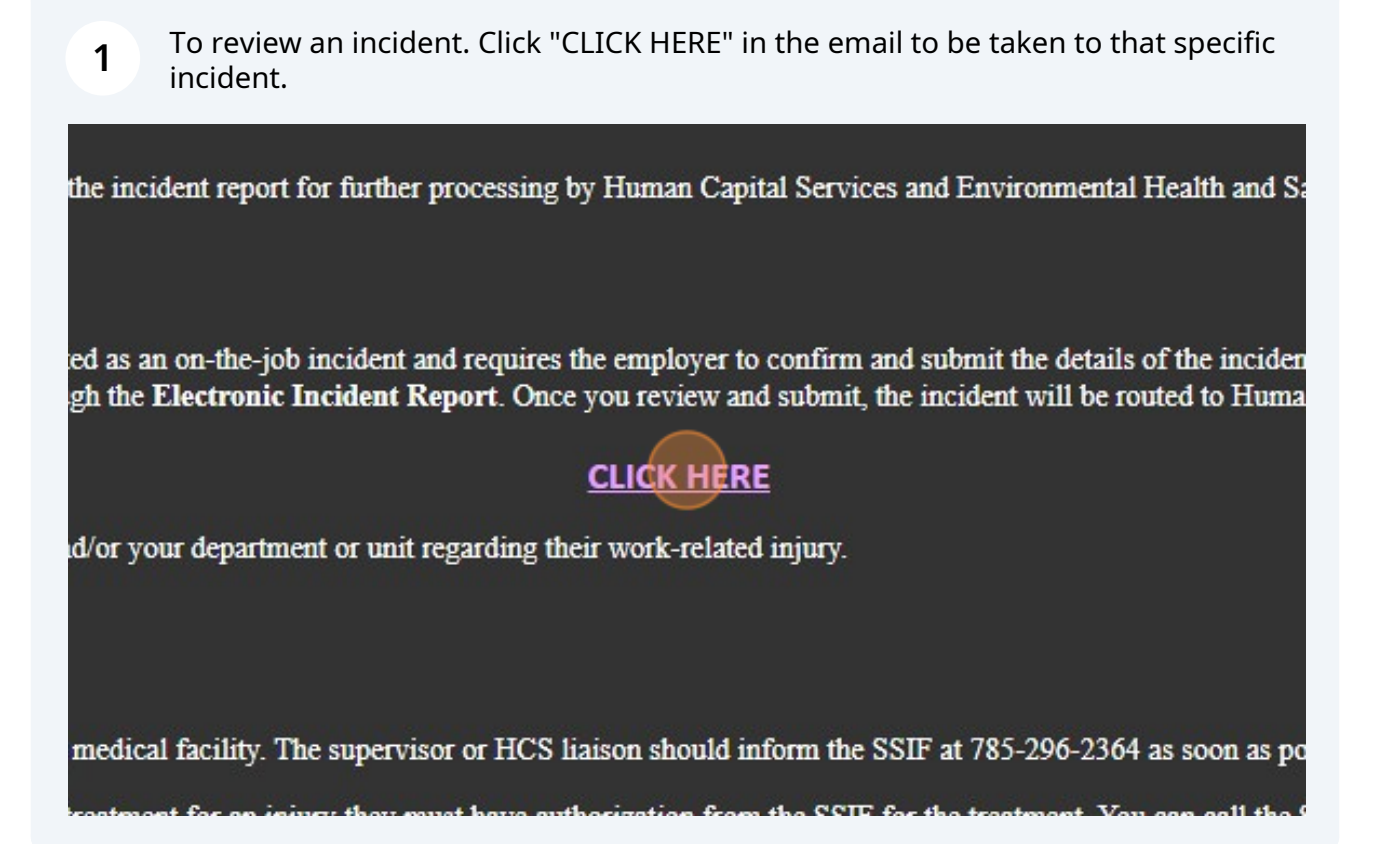

2 This first page will show the status of the incident, who submitted it, and the date of submittal. Click "Assessment Questions" or next to move to the next page.

| EHSA Utility / Edit Assessment Edit Labels | ✓ Modify Questions                                                                                                    |                                                             |
|--------------------------------------------|----------------------------------------------------------------------------------------------------|-------------------------------------------------------------|
|                                            | Instructions Assessment Questions Review Questions/Answers Review                                                                                                    |                                                             |
|                                            | Incident Reporting Form<br>Kansas State University seeks information about the safety of the university environment<br>Please help us ensure that our campus provides a safe learning and working environmer<br>answering the following questions. Your participation is valued and extremely important for<br>these efforts.<br>Please note - University employees are required to report work-related incidents.<br>For a medical emergency, seek treatment as needed prior | ti by<br><b>KAN</b><br><b>UNI</b><br>or to submitting an ir |
|                                            | Assessmet ID 220526002                                                                                                    |                                                             |
|                                            | Status In Review 🔻                                                                                                    |                                                             |
|                                            | Performed By laglaser                                                                                                    | Performed                                                   |
|                                            |                                                                                                    |                                                             |
|                                            | ← Previous Save Progress Next →                                                                                                    |                                                             |

At any point in these sections you can click the icon below. This will bring up the option to ask the submitter a question. Or add a comment that will only be seen by reviewers.

3

| wide information about any injuries or exposure                                                                                                    |             |  |  |
|----------------------------------------------------------------------------------------------------|-------------|--|--|
| new response.                                                                                                    |             |  |  |
| e medical O Yes                                                                                                    |             |  |  |
| ⊖ No                                                                                                    |             |  |  |
| Unknown                                                                                                    |             |  |  |
| Ire, the injured employee's supervisor or HCS Liaison should complete<br>im will submit this report to the State Self Insurance Fund (SSIF) on<br>out to provide further guidance to the injured employee and their<br>emergency, go directly to the nearest emergency facility for treatment.<br>buld submit the incident report as soon as possible of the injury and |             |  |  |
|                                                                                                    |             |  |  |
|                                                                                                    |             |  |  |
|                                                                                                    |             |  |  |
|                                                                                                    | Save Cancel |  |  |
|                                                                                                    |             |  |  |

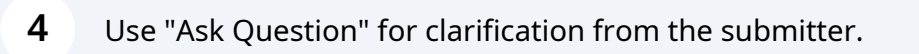

| estion<br>mment |
|-----------------|
|                 |
|                 |

| 5 "Add Comment" | is only seen by Reviewers. |  |
|-----------------|----------------------------|--|
|                 |                            |  |
| posure          | Ask Question               |  |
|                 | Add Comment                |  |
| //              | •                          |  |
|                 |                            |  |

The next steps will be to go through the assessment questions and sections to see if clarification is needed on any of the submitted fields.

| <b>7</b> Click "Incident Details"     |                  |                |          |          |                                   |
|---------------------------------------|------------------|----------------|----------|----------|-----------------------------------|
| Utility / Edit Assessment Edit Labels | 🖍 Modify Qu      | estions        |          |          |                                   |
|                                       | Instructions     | Assessment Q   | uestions | Review Q | uestions/Answers R                |
|                                       | Who is Reporting |                | Yes      | O No     | Is this report for your:          |
|                                       | Incident         | etails         |          |          | What best describes               |
|                                       | Witness Details  |                |          |          | KSU Faculty/Stat                  |
|                                       | Injuny or E      | vnocure Detail |          |          | ○ KSU Student/Gra                 |
|                                       | injury of E      | xposure Detail |          |          | O KSU Student (no                 |
|                                       |                  |                |          |          | O KSU Volunteer                   |
|                                       |                  |                |          |          | O Visitor/Vendor/Co               |
|                                       |                  |                |          |          | - 175 - 28 (and), (d. 121 - 121 - |

| 8 Click "Witness Details"                   |                         |             |          |                      |                           |
|---------------------------------------------|-------------------------|-------------|----------|----------------------|---------------------------|
| HENSA Utility / Edit Assessment Edit Labels | Modify Questions        |             |          |                      |                           |
|                                             | Instructions Assessmen  | t Questions | Review Q | uestions/Answers     | Review                    |
|                                             | Who is Reporting        |             |          | Date/Time of incid   | dent                      |
|                                             | Incident Details        |             |          | Date/Time work s     | tarted day of the inciden |
|                                             | Injury or Exposure Deta | ii          |          | Location of incide   | nt                        |
|                                             |                         |             |          |                      |                           |
|                                             |                         |             |          | Specific location of | of incident (View Campu   |
|                                             |                         |             |          | stairs of Edwards    | Hall B wing               |
|                                             |                         | ⊖ Yes       | No       | Did incident occur   | r in a lab?               |

| <b>9</b> Click "Injury or Exposure Deta | iil"                                                   |                            |                                                  |
|-----------------------------------------|--------------------------------------------------------|----------------------------|--------------------------------------------------|
|                                         | Instructions                                           | Assessment Questions       | Review Questions/Answers Revie                   |
|                                         | Who is Rep<br>Incident Do<br>Witness Do<br>Injury or E | etails<br>etails<br>etails | Click Add Witness to prov<br>Add Select 'Add' to |
|                                         | ← Previous                                             | Save Progress              | Next →                                           |

## Click "Review Questions/Answers"

| EHSA Utility / Edit Assessment Edit Labels | lions                       |                                                                                                    |
|--------------------------------------------|-----------------------------|----------------------------------------------------------------------------------------------------|
| Instructions                               | Assessment Questions Review | Questions/Answers Review                                                                                                    |
| Who is Repo                                | ails Question Asked         | Click Add Injury or Exposure to provide information about any injuries or exposure       + Add     Select 'Add' to create a new response.       I:     Could you will be proved if Add' buttop physics being of add ap supervise place 0                                                                                                    |
| Witness Deta                               | alls Ukena, Adam            | Does the injury or exposure require medical O Yes                                                                                                    |
|                                            |                             | O No<br>Unknown                                                                                                    |
|                                            |                             | For non-life threatening medical care, the injured employee's supervisor or HCS Lialson should complete<br>an incident report. The benefits team will submit this report to the State Self Insurance Tund (SSIF) on<br>behalf of the employee then reach out to provide further guidance to the injured employee and their<br>department. For a life-threatening emergency, go directly to the nearest emergency facility for treatment.<br>The supervisor or HCS Lialson should submit the incident report as soon as possible of the injury and<br>emergency medical treatment. |
| ← Previous                                 | Save Progress Next          | →                                                                                                    |
|                                            |                             |                                                                                                    |

## 11 Click "Review"

| Assessment Questions Review Questions/Answers Review                                                                                                    | Questions                   |                                                                                          |             |
|----------------------------------------------------------------------------------------------------|-----------------------------|------------------------------------------------------------------------------------------|-------------|
| •jury or Exposure Detail   Click Add Injury or Exposure to provide information about any injuries or exposure     tion Asked:   022 3:55 PM     022 3:55 PM   Could you click the green "+Add" button above this comment and add an exposure please?     No Response | ns Assessm                  | ent Questions Review Questions/Answers                                                   |             |
| njury or Exposure Detail   Click Add Injury or Exposure to provide information about any injuries or exposure     tion Asked:   022 3:55 PM     a, Adam   No Response                                                                                                | 1                           |                                                                                          |             |
| Appropriate Notice Add Injury or Exposure to provide information about any injuries or exposure     Ition Asked:     022 3:55 PM     a, Adam                                                                                                    |                             |                                                                                          |             |
| tion Asked:<br>1022 3:55 PM<br>a, Adam                                                                                                    | jury or Expo                | ure Detail Click Add Injury or Exposure to provide information about any injuries or exp | osure       |
| tion Asked:<br>1022 3:55 PM<br>a, Adam                                                                                                    |                             |                                                                                          |             |
|                                                                                                    | tion Asked:<br>2022 3:55 PM | Could you click the green "+Add" button above this comment and add an exposure please?   | No Response |
|                                                                                                    | a, Auann                    |                                                                                          |             |
|                                                                                                    | a, Audini                   |                                                                                          |             |
|                                                                                                    |                             |                                                                                          |             |
|                                                                                                    |                             |                                                                                          |             |

**12** The "Review" section will show any of the assigned reviewers for this particular submittal. If everything looks correct on the previous steps and this. Click your name.

| A Utility / Edit Assessment Edit Labe | Instructions Assessment Questions Review |                |
|---------------------------------------|------------------------------------------|----------------|
|                                       | C Assign Reviewer(s)                     | igned Reviewer |
|                                       | Reviewer 🕇                               | Due Date Re    |
|                                       | Ukena, Adam                              | 06-12-2023     |
|                                       | Warhurst, Rachael                        | 06-12-2023     |
|                                       |                                          | · · ·          |
|                                       | Status                                   | Closed Date    |
|                                       | Pending -                                |                |

| 13 Click "Edit"  |                              |                   |  |
|------------------|------------------------------|-------------------|--|
| nt Edit Labels 🖌 | * Modify Questions           |                   |  |
| Instructio       | ons Assessment Questions Rev | riew              |  |
|                  | Assign Reviewer(s)           | Assigned Reviewer |  |
| Revie            | ewer 🕇                       | Due Date          |  |
| Uken             | na, Adam                     | 06-12-2023        |  |
| Warh             | nurst, Rachael               | 06-12-2023        |  |
|                  |                              | Edit Reviewer     |  |
|                  |                              |                   |  |

Click the "Reviewed" checkbox.

|        |                   | Assessment ID:<br>Reviewer: <b>Uke</b>  | 230605001<br>na, Adam             |                              |                                 |             |
|--------|-------------------|-----------------------------------------|-----------------------------------|------------------------------|---------------------------------|-------------|
|        | Status<br>Pending | Secondary<br>Reviewer<br>Marking Review | Limited to Inived. No Access to a | ternal Use Qu<br>pply Recomm | uestions and<br>nended Actions. | review date |
|        | Comment           | Due Date<br>Reviewed<br>Review Date     | 6/12/2023<br><b>1/17/2024</b>     | t.                           |                                 |             |
|        | Recommend         | 1                                       |                                   |                              | Cancel Save                     |             |
| ations | Apply C Worker    | on Permits                              | Show All                          | •                            |                                 |             |
| (S     | Permit            | Action                                  |                                   | KSU el                       | ID                              | N           |

# 15 Click "Save"

| Comment                                                                                    |          |
|--------------------------------------------------------------------------------------------|----------|
| Recommended Actions                                                                        |          |
| Workers Apply S Worker on Permits   Locations Permit Action   Reviewer (1) Import   Action | •<br>KSU |
| ← Previous Save Progress Next →                                                            |          |

### 17 Click "Close"

|                    |             |           |   | Save | lose |
|--------------------|-------------|-----------|---|------|------|
|                    |             |           |   |      |      |
|                    |             |           |   |      |      |
|                    |             |           |   |      |      |
|                    |             | Options - |   |      |      |
|                    |             |           |   |      |      |
| Secondary Reviewer | Review Date |           |   |      |      |
|                    |             |           | • |      |      |
|                    |             |           |   |      |      |
|                    | 25          |           |   |      |      |
|                    | 01-17-2024  |           |   |      |      |
|                    |             |           |   |      |      |
|                    |             |           | - |      |      |
|                    |             |           |   |      |      |
| Next review date   |             |           |   |      |      |
| ti i               |             |           |   |      |      |
|                    |             |           |   |      |      |